## Scritte spettrali con Inkscape

Scritto da Cristina Bruno Mercoledì 29 Ottobre 2014 10:11 -

## Streghe e pipistrelli

Completiamo la trilogia dei tondi per **Halloween** con <u>Inkscape</u> con una scritta spettrale condita con pipistrelli e cappelli da strega.

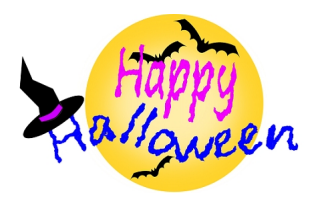

Iniziamo con **Crea ellissi** a disegnare un cerchio giallo con all'interno un cerchio bianco che sfochiamo per ottenere l'effetto alone luminoso.

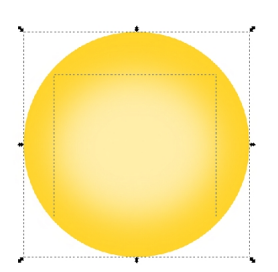

.

Con lo strumento Crea testo digitiamo le scritte, applichiamo un filtro di distorsione come Filtri/ Distorto/Contorni frastagliati

## Scritte spettrali con Inkscape

Scritto da Cristina Bruno Mercoledì 29 Ottobre 2014 10:11 -

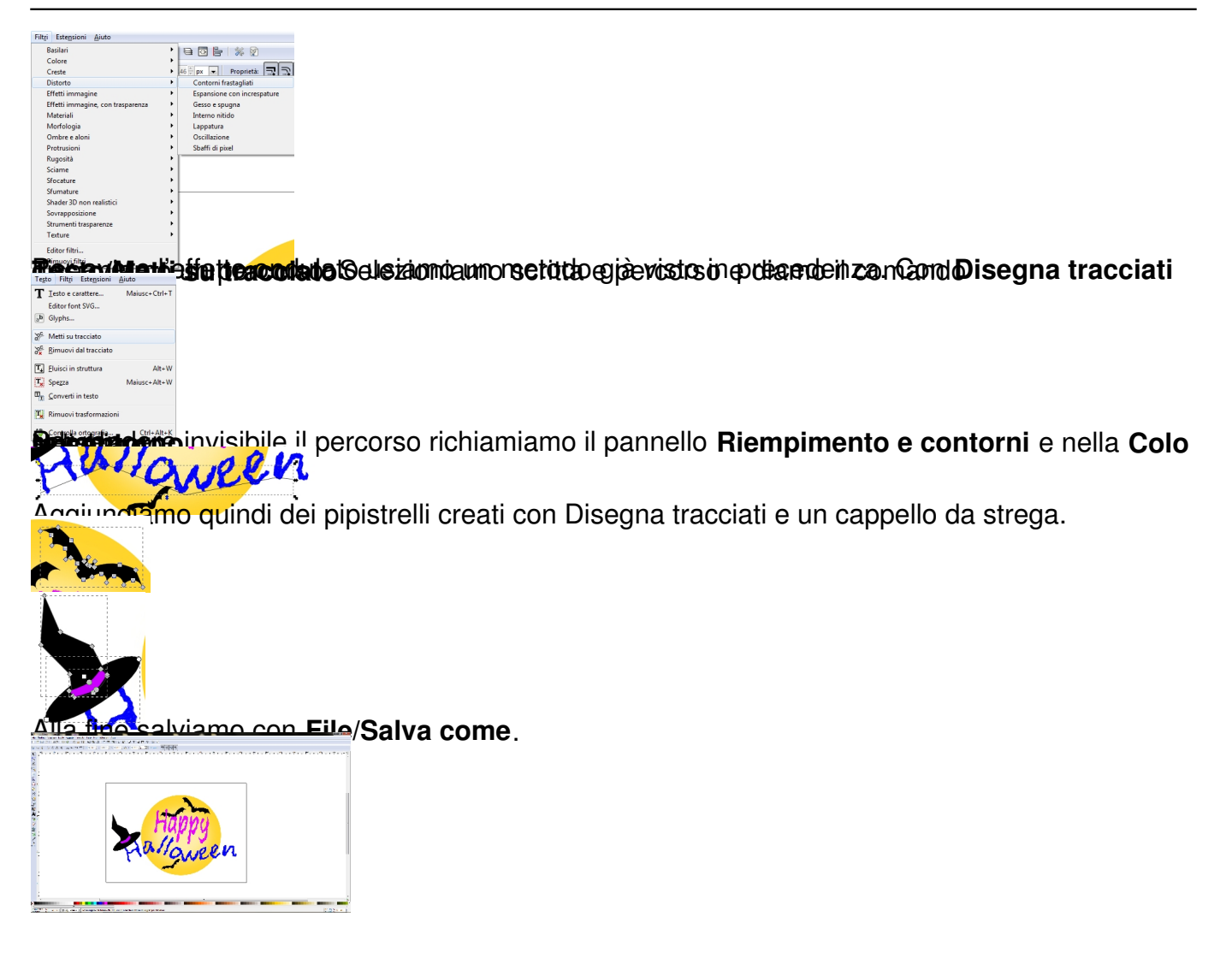